## 世新大學 教職工及其親屬獎學金 申請流程 學生版

說明:自本(107-2)學期起,本獎學金採線上登錄後,紙本簽章認定,操作流程如下。

| 步驟      | 圖示                                                                                                    | 說明                                                                                                    |
|---------|----------------------------------------------------------------------------------------------------|----------------------------------------------------------------------------------------------------|
| Step. 1 | 關於世新 ▼       未來學生 ▼       新生 ▼       在校生 ▼                                                                                                    | 進入學校【山洞口】系統<br>(學生>資訊服務>世新山洞口)<br>*若初次登入,帳號為學號,密<br>碼為學生之出生月日(4碼)加上<br>小寫身分證字號(10碼)。                                                                                                    |
| Step. 2 | <ul> <li>學生事務資訊系統(學生)</li> <li>學務資料填寫/申請(學生)</li> <li>學務基本資料查詢(學生)</li> <li>各項申請狀態查詢(學生)</li> <li>生活助學金相關查詢(學生)</li> <li>就學貸款相關查詢(學生)</li> <li>就學貸款相關查詢(學生)</li> <li>就學指關查詢(學生)</li> <li>弱勢學生助學金相關查詢(學生)</li> <li>學雜費分期繳款申請(學生)</li> <li>學雜費分期繳款申請(學生)</li> <li>教職工及其親屬獎學金申請</li> </ul>                                                                | 在「學生事務資訊系統(學生)」<br>>「教職工及其親屬獎學金申請」                                                                                                    |
| Step. 3 | 學生個人資料         學生個人資料         學相         日間學報         身分誼字號         前學期成績         前學期成績         (尚無前學期總平均成績)         連絡電話         與教職工闢編 姓名         教職工員編 姓名         資料已避定,不可再检決申請內容,如有問題語論者至如當知知道         資料已避定,不可再检決申請內容,如有問題語論者至如當知知道         (一般學報):學務處人地名         (一般學報):學務處人地名         (一般學報):學務處人地名         (一般學報):學務處人地名         (一般學報):學務慶及地名 | 紅色框框資訊要填,其它部分將<br>會自動代入。<br>※學年學期:請確認正確<br>※聯絡電話:半型字,勿加"-"<br>※與教職工關係:請選正確<br>※教職工員編:填員工編號即可<br>上述動作完成,請務必再次檢視<br>資料是否正確,無誤請按下「儲<br>存資料」(儲存後不能修改)。<br>點選「列印申請書」,將會將相關<br>資料自動套印到申請書紙本上,<br>請列印紙本申請書。 |

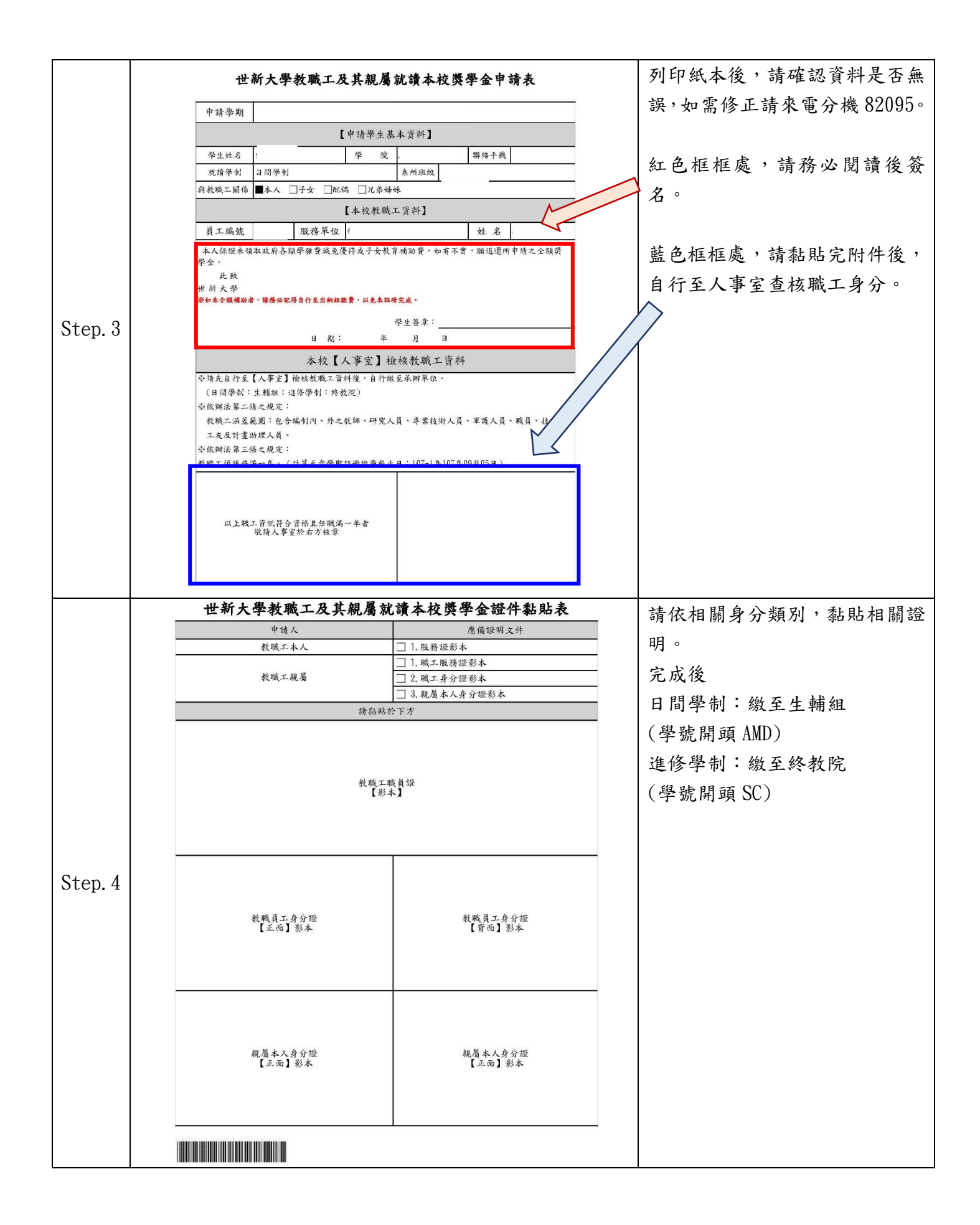